## How to access Paycheck

New extra clicks required – follow these instructions, step by step!

- 1. Please go to New web address https://pr.peralta.edu
- 2. Log in with your Peralta username (Example JSMITH, do not use your email address)
- 3. On the left menu click on Employee Self Service
- 4. On the sub menu click **View Paycheck**

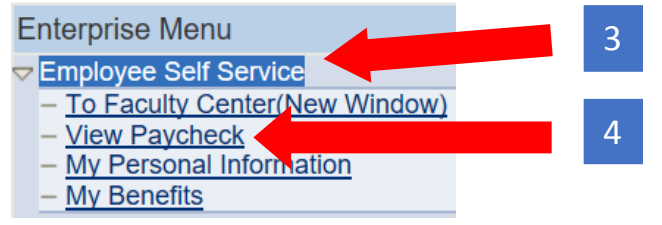

A new tab/window will open (If it does not, your browser Popup-blocker has blocked the window. You should see a warning, click allow or add an exception)

- 5. On the left menu click **My Favorites**
- 6. On the sub menu click **View Paycheck**

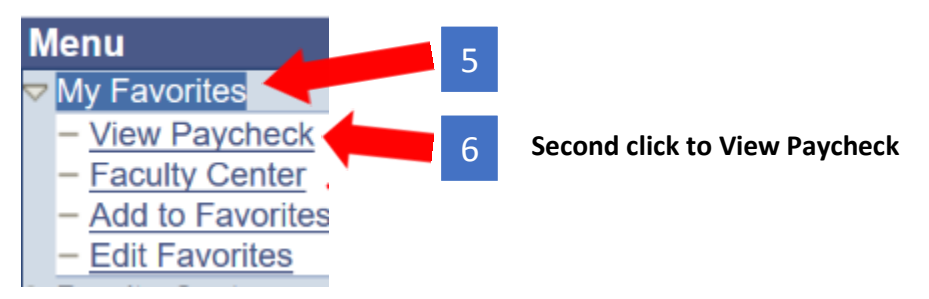

Now View Paycheck window is open. You can now click on the View Paycheck link for the month you want to see

| Select Paycheck   |               |            |
|-------------------|---------------|------------|
| <u>Check Date</u> | View Paycheck | <u>C</u> ( |
| 04/30/2018        | View Paycheck | Pe         |
| 04/30/2018        | View Paycheck | P€         |
| 03/30/2018        | View Paycheck | P€         |
| 02/28/2018        | View Paycheck | P€         |
| 02/28/2018        | View Paycheck | P€         |
| 01/31/2018        | View Paycheck | P€         |
| 12/22/2017        | View Paycheck | Pe         |
| 11/30/2017        | View Paycheck | Pe         |

If you still need assistance please call Peralta Helpdesk (510) 587-7800 or email at <u>helpdesk@peralta.edu</u>